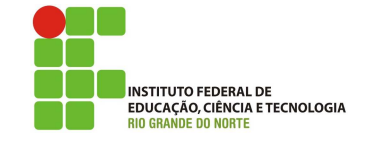

### Professor: Macêdo Firmino Disciplina: Administração de Sistemas Proprietários Aula 05: Configuração de Rede e Compartilhamento de Conexão.

Olá, meus Amores!! Tudo bem??? Na aula de hoje iremos aprender sobre configurações TCP/IP e Compartilhamento de Internet no Windows Server. Vamos lá!!! Preparados???

## Configurando o Ambiente

Para estudarmos redes e servidores iremos utilizar duas máquinas virtuais. Uma será a máquina cliente e outra servidora. A máquina Servidora terá duas placas de rede para compartilhar Internet. O truque para simular uma pequena rede com saída para Internet é a configuração das placas de rede das máquinas virtuais. Será criada uma rede virtual entre as máquinas virtuais, como em uma rede doméstica, e uma das máquinas com 2 placas de rede, sendo uma conectada à rede externa com acesso a internet.

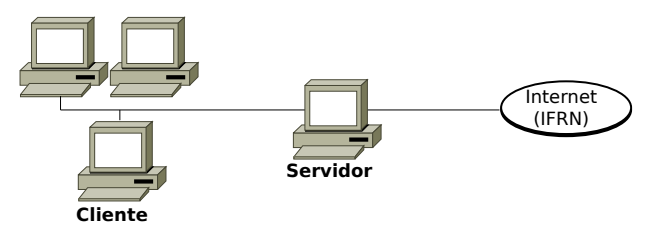

Para isso utilize duas máquinas virtuais (Cliente Windows 10 e Windows Server).

A máquina Cliente deverá ter uma placas de rede.

• Em modo Rede Interna: habilite uma nova interface de rede conectada a: "Rede Interna" e em Nome: informe "LabRedes". Com isso já temos uma pequena rede isolada que funciona apenas entre as máquinas virtuais.

A máquina Servidora deverá ter duas placas de rede.

- Uma em modo LAN: No VirtualBox selecione a máquina virtual Servidor Windows e clique em "Configurações". Na aba "Rede", deixe selecionado "Habilitar placa de rede", conectado a: "NAT". Em "Nome" selecione a sua interface de rede que tem acesso a Internet.
- Uma em modo Rede Interna: habilite uma nova interface de rede conectada a: "Rede Interna" e em Nome: informe "LabRedes". Com isso já temos uma pequena rede isolada que funciona apenas entre as máquinas virtuais.

## Configurações TCP/IP

O TCP/IP é um conjunto de protocolos padrão criado para permitir as comunicações em redes empresariais e na Internet. Os elementos básicos de configuração do TCP/IP são:

- Endereço IP: é uma *string* de identificação única de 32 *bits* (no IPv4);
- Máscara de Subrede (ou simplesmente netmask): é uma máscara de 32 *bits*. Este endereço separam porções de endereços IPs relacionados à uma rede de uma subrede. Através da máscara é possível determinar o endereço da rede e o endereço de *broadcast*.
- *Gateway*: é o endereço IP de *host* ou roteador na rede. Este equipamento vai habilitar o tráfico de informações de uma rede interna para outras redes externas, tais como Internet.
- Endereço de Servidores de Nomes (DNS): representam os endereços IP do servidor que convertem os nomes dos *hosts* da rede para seus respectivos endereços IP.

Não venha dizer que já tinha esquecido... Preste atenção rapaz.

#### Gerenciador de Conexões

Para gerenciar as propriedades do TCP/IP o Windows possui o Gerenciador de Conexões. Ele permite que os administradores criem conexões com uma interface do usuário, usem protocolos de autenticação específicos, verifiquem a existência de programas necessários, verifiquem configurações do Registro ou executem qualquer combinação dessas tarefas.

O Gerenciador de Conexões é formado pelo Central de Rede e Compartilhamento e a pasta Conexões de Rede. O Central de Rede e Compartilhamento fornece informações de *status* em tempo real sobre a rede. Através dela é possível verificar se o computador está conectado à rede ou à Internet, o tipo de conexão, tipo de acesso a outros computadores na rede e alterar as configurações de rede. Para abrir Central de Rede e Compartilhamento clique em "Iniciar", "Painel de Controle", "Rede e Internet" e "Central de Rede e Compartilhamento".

| 🔵 🗣 😫 🙁 Rede e Internet 🛛                                               | Central de Rede e Compartilhamento                                                              | + ++ Pesquitae Painel de Controle                                                  |
|-------------------------------------------------------------------------|-------------------------------------------------------------------------------------------------|------------------------------------------------------------------------------------|
| Pagina Inicial do Painel de<br>Controle                                 | Exiba suas informações básicas s                                                                | de rede e configure as conexões                                                    |
| Alterar as configurações do<br>adaptador<br>Alterar as configurações de | (Este computador)                                                                               | : Visuelizar maps comple<br>Internet                                               |
| compartilhamento avançadas                                              | Exibir redes atives                                                                             | Conectar ou desconect                                                              |
|                                                                         | Rede<br>Rede doméstica                                                                          | Tipo de acesso: Internet<br>Grupo Domestico: Ingressedo<br>Conexões: Conexão Incal |
|                                                                         | Alterar as configurações de rede                                                                |                                                                                    |
|                                                                         | Configurar uma nova conexão o<br>Configurar uma conexão sem fir<br>roteador ou ponto de acesso. | ou rede<br>o, de banda larga, diel-up, ad hoc ou VPN; ou configurar um             |
|                                                                         | 👟 Conectar a uma rede                                                                           |                                                                                    |
|                                                                         | Conectar ou reconectar a uma c                                                                  | conexão de rede sem fio, com fio, dial-up ou VPN.                                  |
|                                                                         | 🚜 Escolher opções de grupo domé                                                                 | éstico e de compartilhamento                                                       |
| Consulte também                                                         | Acessar arquivos e impressoras l<br>configurações de compartilham                               | localizados em outros computadores da rede ou alterar as<br>nento.                 |
| Firewall do Windows                                                     |                                                                                                 |                                                                                    |
| Opções da Internet                                                      | Diagnosticar e reparar problema<br>problemas.                                                   | ss de rede ou obter informações sobre como solucionar                              |

A pasta Conexões de Rede armazena todas as conexões de rede. Conexão de rede é um conjunto de informações que permite que o seu computador conecte-se à Internet, a uma rede ou a outro computador. Quando você instala um adaptador de rede no computador, o Windows cria uma conexão para ele na pasta Conexões de Rede. Uma conexão local é criada para um adaptador de rede Ethernet.

| Conexõ          | es de Rede                                                         | ×           |
|-----------------|--------------------------------------------------------------------|-------------|
| 00              | 👔 🔸 Conexões d 👻 🕼 Pesquisar                                       |             |
| <u>A</u> rquivo | <u>āditar Exibir Fer</u> ramentas Ava <u>n</u> çado Aj <u>u</u> da |             |
| Organia         | zar 🔻 🔚 Modos de exibição 💌                                        | 0           |
| Nome +          | + Status ↓ Nome do Dispositivo + Conectividade + Ca                | ategori 🕞 🖡 |
| Conexão         | local (1)                                                          |             |
| Conexão         | local<br>local 2 (1)                                               | Β           |
| Conexão         | local 2                                                            |             |

Na pasta Conexões de Rede, é possível selecionar uma conexão e exibir informações de *status*, como duração da conexão, velocidade e quantidade de dados transmitidos e recebidos; e você pode usar qualquer ferramenta de diagnóstico disponível para uma determinada conexão. Para abrir a pasta Conexões de Rede clique em "Alterar as configurações do adaptador" na barra lateral da Central de Rede e Compartilhamento.

### Configurando uma Conexão

Existem duas possibilidades de configuração de um adaptador de rede. São elas: automaticamente e manualmente. Na automática, a rede deverá possuir um servidor DHCP, enquanto que a manual você deverá inserir as informações.

Para configurar a pilha TCP/IP utilize os seguintes passos:

- 1. Clique em "Iniciar", "Painel de Controle" e "Central de Rede e Compartilhamento".
- 2. Abra a pasta Conexões de rede. Para isso, clique em "Alterar as configurações do adaptador" na barra lateral da Central de Rede e Compartilhamento.
- Clique com o botão direito do mouse sobre a Conexão Local, ao aparecer o menu clique em "Propriedades".
- 4. Na guia "Geral", em "Esta conexão usa estes itens:", clique em Protocolo TCP/IP Versão 4 (TCP/IPv4) e, em seguida, clique em "Propriedades".

|                                                                           | Atreme Gigabit Ethernet                                                      | ×                                            |
|---------------------------------------------------------------------------|------------------------------------------------------------------------------|----------------------------------------------|
| ta cone <u>x</u> ão usa est                                               | es itens:                                                                    | Configurar.                                  |
| Compartilhan                                                              | nento arquivos/impress<br>CP/IP versão 6 (TCP/IP                             | oras p/redes Micro<br>Pv6)                   |
| Protocolo TO                                                              | CP/IP Versão 4 (TCP/IF                                                       | v4)                                          |
| Driver de E/                                                              | S do Mapeador de Des                                                         | coberta de Topoloc                           |
| Instalar                                                                  | Desinstalar                                                                  | Propriedades                                 |
|                                                                           |                                                                              |                                              |
| Descrição                                                                 |                                                                              |                                              |
| Descrição<br>Transmission Contr<br>padrão de rede de<br>comunicação entre | ol Protocol/Internet Pro<br>longa distância que po<br>diversas redes interco | tocol. Protocolo<br>ssibilita a<br>nectadas. |

- 5. Na janela de Propriedades de Protocolo TCP/IP, marque:
  - Configuração automática: marque "Obter um endereço IP automaticamente" e "Obter o endereço dos servidores DNS automaticamente".
  - Configuração Manual: marque "Usar o seguinte endereço IP" e "Usar os seguintes endereços de servidores DNS". Digite as informações: "Endereço IP", "Máscara de sub-rede", "Gateway padrão", "Servidor DNS preferencial" e "Servidor DNS alternativo".

6. Clique em "OK".

Para definir configurações de endereços IPv4 avançados para uma conexão local, clique em "Avançado". Essa configuração será útil se este computador se conectar a uma única rede física, mas exigir endereçamento IP avançado por uma das seguintes razões:

| recer suporte a esse recurso. C<br>administrador de rede as configu | aso contrário<br>urações IP ad | , você<br>equada | precisa s<br>as, | olicitar |
|---------------------------------------------------------------------|--------------------------------|------------------|------------------|----------|
| Usar o seguinte endereco IP:                                        | aticamente                     |                  |                  |          |
| Endereço IP:                                                        |                                |                  |                  | 1        |
| Máscara de sub-rede:                                                |                                | -                | 395              | 22       |
| <u>G</u> ateway padrão:                                             |                                | e                | 241              | 1        |
| Obter o endereço dos servido                                        | ires DNS auto                  | matica           | mente            |          |
| • Usar os seguintes endereços                                       | de ser <u>v</u> idor D         | NS: -            |                  |          |
| Servidor DNS greferencial:                                          |                                | •                | 2                |          |
| Servidor <u>D</u> NS alternativo:                                   |                                |                  | a.,              |          |
| Servidor <u>D</u> NS alternativo:                                   |                                | •                |                  |          |

- Há apenas uma rede IP lógica em uso e este computador precisa usar mais de um endereço IP para se comunicar nessa rede.
- Há várias redes IP lógicas em uso e este computador precisa de um endereço IP diferente para se comunicar com cada uma das redes IP lógicas diferentes.

# Compartilhamento de Conexão de Internet

É possível usar o Compartilhamento de Conexão de Internet (ICS) para compartilhar uma conexão com a Internet entre dois ou mais computadores de uma rede. Primeiro, você precisa de um computador, chamado computador servidor, que esteja conectado à Internet e possui duas placas de rede,uma para a rede interna e outra para a rede externa. Você habilitará o ICS na conexão com a Internet. Os outros computadores da rede se conectam então com o computador servidor e, desse computador servidor, se conectam à Internet por meio da conexão compartilhada com a Internet do computador servidor.

Para habilitar o ICS (Compartilhamento de Conexão com a Internet) no computador servidor:

- 1. Abra a pasta de Conexões de Rede.
- Clique com o botão direito do mouse na conexão que deseja compartilhar e, em seguida, clique em "Propriedades".
- **3.** Clique na guia "Compartilhamento" e marque a caixa de seleção "Permitir que outros usuários da rede se conectem à Internet através da conexão deste computador. A guia "Compartilhamento" não estará disponível se você tiver apenas uma conexão de rede.

- 4. Se desejar, é possível também marcar a caixa de seleção "Permitir que outros usuários da rede controlem ou desativem o compartilhamento da conexão com a Internet".
- 5. Clique em "OK".

| Rede     | Compartilhamento                                                                      |                                          |
|----------|---------------------------------------------------------------------------------------|------------------------------------------|
| Cor      | npartilhamento de Conexão com a Internet                                              |                                          |
| •        | Permitir que outros usuários da rede se co<br>Internet através da conexão deste compu | nectem à<br>tador                        |
| <b>v</b> | Permitir que outros usuários da rede contr<br>desativem o compartilhamento da conexã  | olem ou<br>o com <mark>a Internet</mark> |
|          | ando ICS (Compartilhamento de Conexão<br>n a Internet)                                | Configurações                            |
|          |                                                                                       |                                          |
|          |                                                                                       |                                          |
|          |                                                                                       |                                          |
|          |                                                                                       |                                          |
|          |                                                                                       |                                          |

Terminado a configuração, para testar sua conexão de rede e com a Internet. Inicialmente, verifique se a conexão LAN em cada computador da rede está configurada para obter um endereço IP automaticamente. Após, verifique se é possível os demais computadores acessarem um site na *Web*.

## Atividade Prática

- 1. Crie o ambiente apresentado na aula (as duas máquinas virtuais);
- 2. Configure a interface de rede da máquina Servidora (ligada a rede NAT) para obter as informações TCP/IP automaticamente. Configure essa mesma placa de rede para compartilhar a conexão com a Internet.
- **3.** Configure a outra interface de rede da máquina Servidora (ligada a rede Interna) com as informações de rede: (Obs.: Normalmente esta interface é configurada automaticamente quando você compartilha a internet na outra interface de rede)

**IP:** 192.168.137.1

Máscara: 255.255.255.0

4. Configure a interface de rede da máquina Cliente (ligada a rede Interna) de forma automática. Caso a mesma não consiga obter as informações na rede, insira as informações de rede manualmente:

**IP:** 192.168.137.2

Máscara: 255.255.255.0 Gateway: 192.168.137.1

**DNS:** 10.22.0.155 e 10.198.0.155

5. Teste a conexão da máquina cliente com a Internet.